## Sfty, innstillinger i app på mobil.

Hvordan opprette/legge til person som ikke bor i leiligheten.

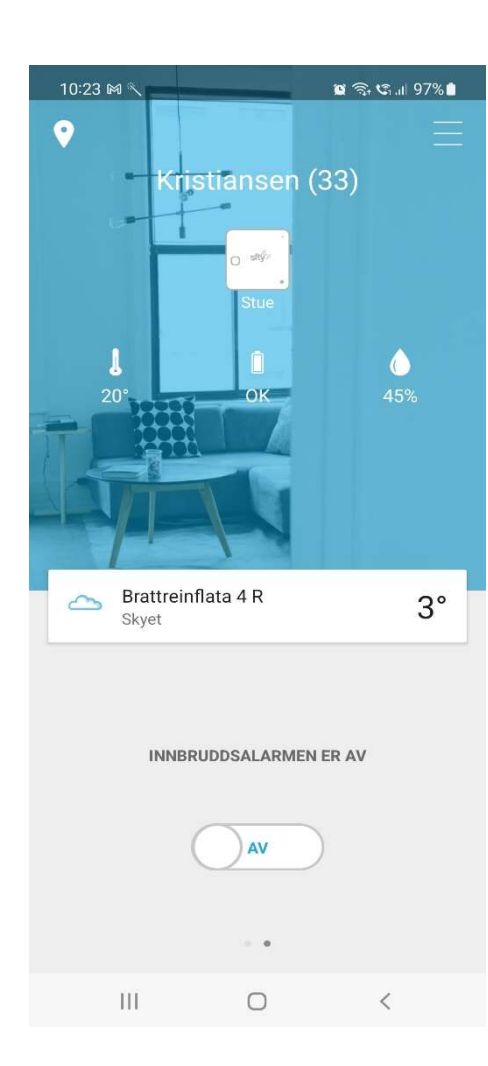

Trykk på røykvarsler eller Temperatur-symbolet og nytt skjermbilde vises.

Oppe i høyre hjørne vises symbol for Personer. Trykk på dette symbolet, og du får opp beboere i leiligheten.

Trykk på + plusstegnet nederst i høyre hjørne. Da vises UTLEIER, BOR HER, ANDRE i nedre venstre side på skjermen. Velg det du vil bruke f.eks. (ANDRE)

Kommer da inn på kontakt/telefon listen din. Velg person du vil legge til. Person vises med navn og telefon nr. Trykk Bekreft.

Kommer da til innvalg av funksjon som personen skal ha. Velg til og trykk NESTE og du får flere innvalg.

Legg til personen.

Det sendes da en SMS invitasjon til denne personen som skal godta.